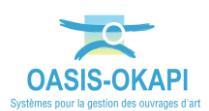

# **Exportation des visites terminées** depuis OKAPI (Mode asynchrone)

# **Objectif**

Depuis la tablette OKAPI, exporter les visites terminées et les visites post-remises (visites précédemment téléchargées et modifiées depuis leur téléchargement) dans un ou plusieurs fichier(s) au format KIE.

#### Remarque 1

Il est vivement conseillé de procéder très régulièrement au transfert des visites réalisées dans OASIS pour <u>être certain de ne pas perdre tout le travail réalisé</u>.

#### Remarque 2

Les visites transférées ne sont pas supprimées de l'appareil mobile ; elles pourront être modifiées avant d'être à nouveau téléchargées dans OASIS (visites « post-remises »).

## **Démarche**

- 1. Terminer les visites
- 2. Exporter les visites terminées

### 1. Terminer les visites

Seules les visites terminées et les visites post-remises seront exportées.

Pour terminer une visite :

- Se rendre sur la page principale de la visite,
- Cliquer sur le bouton Terminer, en haut à droite. •
- Les visites ainsi terminées apparaitront dans la liste des visites terminées. •

#### 2. Exporter les visites terminées

Pour exporter les visites terminées :

- Se rendre sur la page d'accueil d'OKAPI,
- Utiliser le bouton de commandes proposé à droite au-dessus des paquets de visites :

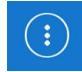

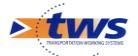

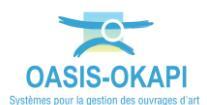

• puis la commande {Exporter un paquet de visites} :

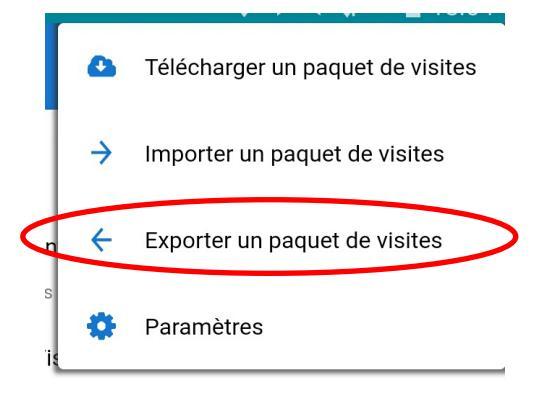

• Les visites terminées et les visites post-remises sont proposées à l'exportation et une fenêtre intermédiaire vous demande une confirmation :

| Confirmation                                          |     |
|-------------------------------------------------------|-----|
| 2 visites seront exportées.<br>Voulez-vous continuer? |     |
| Oui                                                   | Non |

 Les visites sont exportées dans un fichier au format « .kie » ; positionnez-vous dans le répertoire où mettre le fichier :

| 12:07 mar. 26 sept. 🖪      |      |        | হু 100%         |  |
|----------------------------|------|--------|-----------------|--|
| okapi-data                 |      |        | ⊡ = :           |  |
| Galaxy Tab A8 > okapi-data |      |        |                 |  |
| Fichiers dans okapi-data   |      |        |                 |  |
| Nom 1                      | Туре | Taille | Dernière modif. |  |
|                            |      |        |                 |  |

• Et actionnez le bouton [Utiliser ce dossier] proposé au bas de l'écran :

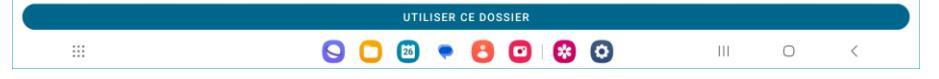

• Une fenêtre intermédiaire vous demandera de confirmer l'autorisation d'accès au répertoire :

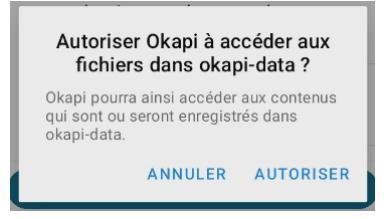

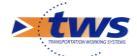

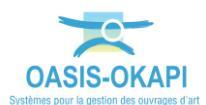

• Un message vous avertira de l'achèvement de l'opération :

| Okapi                                                                             |  |  |
|-----------------------------------------------------------------------------------|--|--|
| Les 2 visites ont été exportées avec<br>succès.                                   |  |  |
| Fichier généré :                                                                  |  |  |
| okapi_visites_triennales_vaqoa2<br>_20230915_26-09-2023_12-05-<br>592_visites.kie |  |  |
| Ok                                                                                |  |  |

• Le fichier obtenu apparaîtra dans le répertoire choisi et dans les fichiers récents :

| 12:15 mar. 26 sept. 🖪                |   |                                                                            | ⑦ 99% ■ |
|--------------------------------------|---|----------------------------------------------------------------------------|---------|
| ≡                                    | ¢ | Mes fichiers                                                               | Q :     |
| <ul> <li>Fichiers récents</li> </ul> |   | Fichiers récents                                                           |         |
| 🗵 Images                             |   | Aujourd'hui                                                                |         |
| Vidéos                               |   | Screenshot_20230926_121240_0kapi.jpg<br>26 sept. 12:12                     | 134 Ko  |
| Fichiers audio                       |   | okapi_visites_triennales_vaqoa2_20230915_26-09-2023_12-05-59_2_visites.kie | 752 Ko  |
| Documents                            |   |                                                                            |         |
| 业 Téléchargements                    |   | Screenshot_20230926_120708_Files.jpg<br>26 sept. 12:07                     | 133 Ko  |
| Fichiers install.                    |   | Screenshot_20230926_120552_Okapi.jpg                                       |         |

• Vous pourrez alors envoyer par mail ou autre le ou les fichier(s) obtenu(s) au gestionnaire qui copiera ce(s) fichier(s) KIE sur le PC via un câble USB le(s) importera dans OASIS.

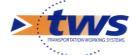